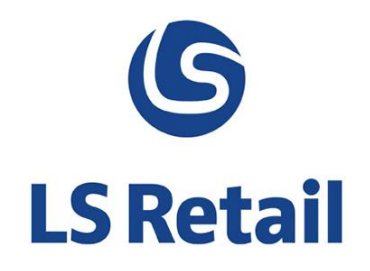

# Item Status Links - New Pages User Guide

LS Nav 2015 (8.0)

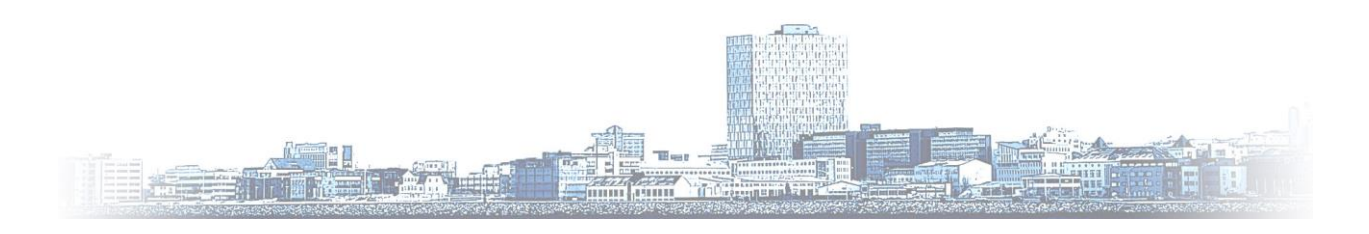

© Copyright 2015, LS Retail ehf. All rights reserved. All trademarks belong to their respective holders

## Contents

| 1 | Introduction                 | 1 |
|---|------------------------------|---|
| 2 | Item Status Link Worksheet   | 1 |
| 3 | Item Status Link Matrix      | 3 |
| 4 | Default Status for new Items | 6 |

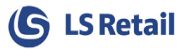

#### 1 Introduction

This document describes two new pages in LS Nav 2013 (8.0) that have the aim to ease the user's overview and manipulation of item status links for variant items. These are the pages **Item Status Link Worksheet** and **Item Status Link Matrix**.

### 2 Item Status Link Worksheet

The page **Item Status Link Worksheet** (10001401) can be accessed via **Groups and Links** on the **Navigate** tab on Links in **Departments > LS Retail > BackOffice > Product Design > Retail Items** and on the Retail Item Card.

| Edit - Item St | itatus Link Workshe                                           | eet          |                                    |                   |               |                       |       |       |       |       |       |       |       |       |       |       |       |                    | x   |
|----------------|---------------------------------------------------------------|--------------|------------------------------------|-------------------|---------------|-----------------------|-------|-------|-------|-------|-------|-------|-------|-------|-------|-------|-------|--------------------|-----|
| номе           | E                                                             |              |                                    |                   |               |                       |       |       |       |       |       |       |       |       |       |       |       |                    | 0   |
| New New        | View Edit<br>List List<br>Manage                              | Delete Si as | how Show as<br>clist Chart<br>View | OneNote M<br>Show | Notes Links   | Refresh Clear<br>Page | Find  |       |       |       |       |       |       |       |       |       |       |                    |     |
| Item Statu     | ftem Status Link Worksheet 🔹 🔤 Variant Dimension 1 Code 💌 🔿 💌 |              |                                    |                   |               |                       |       |       |       |       |       |       |       |       |       |       |       |                    |     |
|                |                                                               |              |                                    |                   |               |                       |       |       |       |       |       |       |       |       |       |       |       | No filters applied | í.  |
|                |                                                               |              |                                    |                   |               |                       |       |       |       |       |       |       |       |       |       |       |       |                    | ^   |
| Item No.:      | 40020                                                         |              |                                    |                   |               |                       |       |       |       |       |       |       |       |       |       |       |       |                    |     |
| Description:   | Skirt Linda Profe                                             | ssional      |                                    |                   |               |                       |       |       |       |       |       |       |       |       |       |       |       |                    |     |
| Date:          | 5.6.2014                                                      | •            |                                    |                   |               |                       |       |       |       |       |       |       |       |       |       |       |       |                    |     |
| Store Group:   |                                                               | •            |                                    |                   |               |                       |       |       |       |       |       |       |       |       |       |       |       |                    |     |
|                |                                                               |              |                                    |                   |               |                       |       |       |       |       |       |       |       |       |       |       |       |                    | -   |
| COLOUR         | SIZE                                                          | Variant Code | Locatio A                          | Status Code       | Starting Date | Inventory             | Block | Block | Block | Block | Block | Block | Block | Block | Block | Block | Block | Block              | _   |
| BLACK          | 26                                                            | 035          | BLUE                               | OPEN              | 8.5.2014      |                       |       |       |       |       |       |       |       |       |       |       |       |                    |     |
| BLACK          | 28                                                            | 030          | BLUE                               | OPEN              | 8.5.2014      |                       |       |       |       |       |       |       |       |       |       |       |       |                    | =   |
| BLACK          | 40                                                            | 038          | BLUE                               | OPEN              | 8.5.2014      |                       |       |       |       |       |       |       |       |       |       |       |       |                    | -11 |
| BLACK          | 42                                                            | 039          | BLUE                               | OPEN              | 8.5.2014      |                       |       |       |       |       |       |       |       |       |       |       |       |                    |     |
| BLACK          | 44                                                            | 040          | BLUE                               | OPEN              | 8.5.2014      |                       |       |       |       |       |       |       |       |       |       |       |       |                    |     |
| BLACK          | 46                                                            | 041          | BLUE                               | OPEN              | 8.5.2014      |                       |       |       |       |       |       |       |       |       |       |       |       |                    |     |
| GREEN          | 34                                                            | 028          | BLUE                               | OPEN              | 8.5.2014      |                       |       |       |       |       |       |       |       |       |       |       |       |                    |     |
| GREEN          | 36                                                            | 029          | BLUE                               | OPEN              | 8.5.2014      |                       |       |       |       |       |       |       |       |       |       |       |       |                    |     |
| GREEN          | 38                                                            | 030          | BLUE                               | OPEN              | 8.5.2014      |                       |       |       |       |       |       |       |       |       |       |       |       |                    |     |
| GREEN          | 40                                                            | 031          | BLUE                               | OPEN              | 8.5.2014      |                       |       |       |       |       |       |       |       |       |       |       |       |                    |     |
| GREEN          | 42                                                            | 032          | BLUE                               | OPEN              | 8.5.2014      |                       |       |       |       |       |       |       |       |       |       |       |       |                    |     |
| GREEN          | 44                                                            | 033          | BLUE                               | OPEN              | 8.5.2014      |                       |       |       |       |       |       |       |       |       |       |       |       |                    |     |
| GREEN          | 46                                                            | 034          | BLUE                               | OPEN              | 8.5.2014      |                       |       |       |       |       |       |       |       |       |       |       |       |                    |     |
| ORANGE         | 34                                                            | 021          | BLUE                               | OPEN              | 8.5.2014      |                       |       |       |       |       |       |       |       |       |       |       |       |                    |     |
| ORANGE         | 36                                                            | 022          | BLUE                               | OPEN              | 8.5.2014      |                       |       |       |       |       |       |       |       |       |       |       |       |                    |     |
| ORANGE         | 38                                                            | 023          | BLUE                               | OPEN              | 8.5.2014      |                       |       |       |       |       |       |       |       |       |       |       |       |                    |     |
| ORANGE         | 40                                                            | 024          | BLUE                               | OPEN              | 8.5.2014      |                       |       |       |       |       |       |       |       |       |       |       |       |                    |     |
| ORANGE         | 42                                                            | 025          | BLUE                               | OPEN              | 8.5.2014      |                       |       |       |       |       |       |       |       |       |       |       |       |                    | -   |
|                |                                                               |              |                                    |                   |               |                       |       |       |       |       |       |       |       |       |       |       |       | ОК                 |     |

The page Item Status Link Worksheet gives a detailed overview of the status of each of the item variant at all locations. On open, the page displays the statuses as it is on the current day. The view can be filtered to another date via the **date filter** 

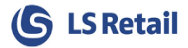

| Item No.:    | 40020                    |      |      |           |          |      |      |  |  |  |  |  |  |
|--------------|--------------------------|------|------|-----------|----------|------|------|--|--|--|--|--|--|
| Description: | Skirt Linda Professional |      |      |           |          |      |      |  |  |  |  |  |  |
| Date:        | 5.6.2014                 |      |      | -         |          |      |      |  |  |  |  |  |  |
| Store Group: | •                        |      | j    | júní 2014 |          |      |      |  |  |  |  |  |  |
|              | mán.                     | þri. | mið. | fim.      | fös.     | lau. | sun. |  |  |  |  |  |  |
|              | 26                       | 27   | 28   | 29        | 30       | 31   | 1    |  |  |  |  |  |  |
|              | 2                        | 3    | 4    | 5         | 6        | 7    | 8    |  |  |  |  |  |  |
|              | 9                        | 10   | 11   | 12        | 13       | 14   | 15   |  |  |  |  |  |  |
|              | 16                       | 17   | 18   | 19        | 20       | 21   | 22   |  |  |  |  |  |  |
|              | 23                       | 24   | 25   | 26        | 27       | 28   | 29   |  |  |  |  |  |  |
|              | 30                       | 1    | 2    | 3         | 4        | 5    | 6    |  |  |  |  |  |  |
|              |                          |      |      | ) Today   | /: 5.6.2 | 014  |      |  |  |  |  |  |  |

The page is opened displaying all possible locations, but the view can be filtered to some store group via the **Store Group filter** 

| Item No.:    | 40020                    |                              |   |  |  |  |  |  |  |  |  |  |  |
|--------------|--------------------------|------------------------------|---|--|--|--|--|--|--|--|--|--|--|
| Description: | Skirt Linda Professional |                              |   |  |  |  |  |  |  |  |  |  |  |
| Date:        | 5.6.2014 👻               |                              |   |  |  |  |  |  |  |  |  |  |  |
| Store Group: | I                        | -                            |   |  |  |  |  |  |  |  |  |  |  |
|              | T Code                   | Description                  | - |  |  |  |  |  |  |  |  |  |  |
|              | ALL                      | All Stores                   | Ξ |  |  |  |  |  |  |  |  |  |  |
|              | ECOMMERCE                | eCommerce                    |   |  |  |  |  |  |  |  |  |  |  |
|              | ELECTRONIC               | Electronics                  |   |  |  |  |  |  |  |  |  |  |  |
|              | FASHION                  | Fashion Stores               |   |  |  |  |  |  |  |  |  |  |  |
|              | FOOD                     | Food Markets                 |   |  |  |  |  |  |  |  |  |  |  |
|              | FURNITURE                | Furniture                    |   |  |  |  |  |  |  |  |  |  |  |
|              | RESTAURANT               | Restaurants                  |   |  |  |  |  |  |  |  |  |  |  |
|              | STORES                   | Default Group for Stor       | - |  |  |  |  |  |  |  |  |  |  |
|              | Advanced <b>T</b>        | Set as default filter column |   |  |  |  |  |  |  |  |  |  |  |

The number of the first six columns is dynamical with regard to the item's number of variant dimensions. For example, the item in the image above has two variant dimensions COLOUR and SIZE.

The **Inventory** field displays the actual inventory of the variant if the location is a store location as shown in the **Retail Item** card.

The user can edit the **Status Code**, **Starting Date**, and all the **Block** fields. The **Block**-fields have values according to the Status Code in the Item Status page. This page can be accessed in the same way as the worksheet. The Block-field can be edited and the Status Code can only be selected from the predefined values in the **Item Status** table. On closing the page, all changes result accordingly in new item status entries created in the **Item Status Link** table

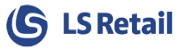

#### 3 Item Status Link Matrix

The page **Item Status Link Matrix** (10001402) can be accessed via **Groups and Links** on the **Navigate** tab on Links in **Departments > LS Retail > BackOffice > Product Design > Retail Items** and on the **Retail Item** Card.

The page is only available to items with 1 or 2 variant dimensions. For an item with one variant dimensions the page can be considered as a matrix with location in the vertical and variant dimension 1 in the horizontal. If the item in consideration has two variant dimensions, the page displays a matrix with variant dimension 1 at each location in the vertical, and variant dimension 2 in the horizontal.

| Edit - Item Statu      | Edit - Item Status Link Matrix                                                            |                   |               |            |            |           |                            |         |         |    |   |  |  |  |
|------------------------|-------------------------------------------------------------------------------------------|-------------------|---------------|------------|------------|-----------|----------------------------|---------|---------|----|---|--|--|--|
| - НОМЕ                 | ACTIONS                                                                                   |                   |               |            |            |           |                            |         |         |    | 0 |  |  |  |
| View Edit<br>List List | ➤ Delete<br>✓ Submitt Status Changes<br>☆ New<br>Manage                                   | Show as List View | OneNote<br>Sh | Notes      | Links      | Refree    | sh Clear<br>Filter<br>Page | Find    |         |    |   |  |  |  |
| Item Status I          | tem Status Link Matrix ▼ Type to filter (F3) Variant Dimension 1 ▼   → No filters applied |                   |               |            |            |           |                            |         |         |    |   |  |  |  |
| Item No.               | Item No. Description                                                                      |                   |               |            |            |           |                            |         |         |    |   |  |  |  |
| 40020                  |                                                                                           |                   |               | Skirt Lind | a Professi | onal Wear |                            |         |         |    |   |  |  |  |
| Date                   |                                                                                           |                   |               | Location S | Store Grou | q         |                            |         |         |    | _ |  |  |  |
| 6.6.2014               |                                                                                           |                   | •             | FASHION    |            |           |                            |         |         |    |   |  |  |  |
| Block<br>Sale on POS   |                                                                                           |                   | •             | Store Grou | q          |           |                            |         |         |    | • |  |  |  |
| COLOUR                 | 📥 Locatio 📥                                                                               | Inventory Check   | SIZE 34       | SIZE 36    | SIZE 38    | SIZE 40   | SIZE 42                    | SIZE 44 | SIZE 46 |    |   |  |  |  |
| YELLOW                 | S0003                                                                                     | 894 📄             | <b>V</b>      | <b>V</b>   | <b>V</b>   |           |                            |         |         |    |   |  |  |  |
| YELLOW                 | \$0003SPO                                                                                 |                   | 1             | <b>V</b>   | 1          |           |                            |         |         |    |   |  |  |  |
| YELLOW                 | S0004                                                                                     | 847               | <b>V</b>      | <b>V</b>   | 1          |           |                            |         |         |    |   |  |  |  |
| YELLOW                 | \$0004SPO                                                                                 |                   | <b>V</b>      | <b>V</b>   | 1          |           |                            |         |         |    |   |  |  |  |
| YELLOW                 | S0005                                                                                     |                   | <b>V</b>      | <b>V</b>   | 1          |           |                            |         |         |    |   |  |  |  |
| YELLOW                 | S0007                                                                                     |                   | <b>V</b>      | 1          | 1          |           |                            |         |         |    |   |  |  |  |
| YELLOW                 | \$00075PO                                                                                 |                   | <b>V</b>      | 1          | 1          |           |                            |         |         |    |   |  |  |  |
| YELLOW                 | S0008                                                                                     |                   | <b>V</b>      | 1          | <b>V</b>   |           |                            |         |         |    |   |  |  |  |
| YELLOW                 | S0009                                                                                     |                   | <b>V</b>      | 1          | 1          |           |                            |         |         |    |   |  |  |  |
| YELLOW                 | \$00095PO                                                                                 |                   | <b>v</b>      | 1          | 1          |           |                            |         |         |    |   |  |  |  |
| YELLOW                 | S0010                                                                                     |                   | ~             | 1          | 1          |           |                            |         |         |    |   |  |  |  |
| YELLOW                 | S0010SPO                                                                                  |                   | ~             | 1          | 1          |           |                            |         |         |    |   |  |  |  |
| YELLOW                 | S0011                                                                                     |                   | ~             | 1          | 1          |           |                            |         |         |    |   |  |  |  |
| YELLOW                 | S0012                                                                                     |                   | ~             | 1          | 1          |           |                            |         |         |    | Ξ |  |  |  |
| YELLOW                 | S0013                                                                                     | 971               | <b>V</b>      | <b>V</b>   | 1          |           |                            |         |         |    |   |  |  |  |
| YELLOW                 | S0050                                                                                     |                   | <b>V</b>      | <b>V</b>   | 1          |           |                            |         |         |    |   |  |  |  |
| YELLOW                 | S0051                                                                                     |                   | <b>V</b>      | <b>V</b>   | 1          |           |                            |         |         |    |   |  |  |  |
| YELLOW                 | S0052                                                                                     |                   | <b>V</b>      | <b>V</b>   | 1          |           |                            |         |         |    |   |  |  |  |
| YELLOW                 | 50053                                                                                     |                   | <b>V</b>      | <b>V</b>   | <b>v</b>   |           |                            |         |         |    | - |  |  |  |
|                        |                                                                                           |                   |               |            |            |           |                            |         |         | OK |   |  |  |  |

The page **Item Status Link Matrix** gives an overview of which of the item variants on each location has the selected blocked value.

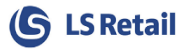

On open, the page displays the statuses as it is on the current day. The view can be filtered to another date via the **date filter** 

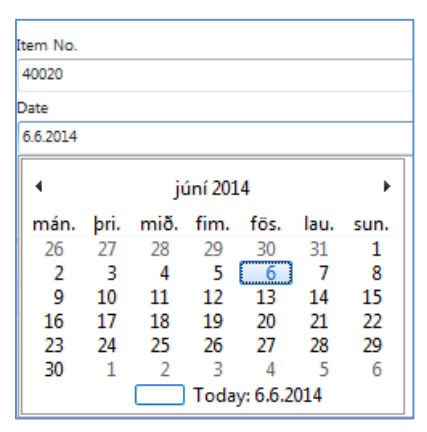

The page opens with the **Block**-field value **Block Sale on POS.** The view can be filtered to another block value via the **Block filter** 

| 40020         |          |      |  |
|---------------|----------|------|--|
| Data          |          |      |  |
| Late          |          |      |  |
| 0.0.2014      |          |      |  |
| Block         |          | <br> |  |
| Sale on POS   |          |      |  |
| Sale on POS   |          |      |  |
| Purchasing    |          |      |  |
| Transferring  |          |      |  |
| Discount      |          |      |  |
| Promotion P   | rice     |      |  |
| Periodic Disc | ount     |      |  |
| Manual Price  | e Change |      |  |
| Sale in Sales | Order    |      |  |
| Sales Return  |          |      |  |
| Negative Adj  | ustment  |      |  |
| Positive Adju | stment   |      |  |
| Purchase Re   | turn     |      |  |

As a new value is selected via the **Block filter**, the choice of updating the **Item Status Link** table is offered to the user if one has made changes to the status on the matrix page.

For a selected line, if the location is a store location the **Location Store Group** indicates the name of the **Store Group** of the highest level that the store belongs to.

The page is opened displaying all possible locations, but the view can be filtered to some store group via the **Store Group filter** 

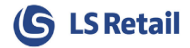

| Description                   |                          |
|-------------------------------|--------------------------|
| Skirt Linda Professional Wear |                          |
| Location Store Group          |                          |
| FASHION                       |                          |
| Store Group                   |                          |
|                               |                          |
| ▼ Code                        | Description              |
| ALL                           | All Stores               |
| ECOMMERCE                     | eCommerce                |
| ELECTRONIC                    | Electronics              |
| FASHION                       | Fashion Stores           |
| FOOD                          | Food Markets             |
| FURNITURE                     | Furniture                |
| RESTAURANT                    | Restaurants              |
| STORES                        | Default Group for Stores |
| Advanced                      | Y Set as                 |

The first field on the page is only displayed if the item has two variant dimensions.

The **Inventory** field displays the actual inventory of the variant if the location is a store location as shown in the **Retail Item** card.

The checkmarks in the line indicate if the corresponding variant at the specific location has status with the Block-value selected in the Block filter in the page header. The user can edit these values, and the *Check All* field can be used to assigns its value to all the Block-values in the selected line.

On closing the page, all changes result in new item status entries being created, or updated, accordingly in the **Item Status Link** table. The Item Status Link table can also be updated by pressing the action **Submit Status Changes** 

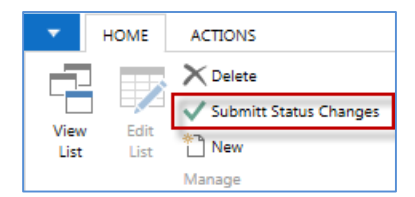

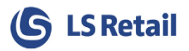

### 4 Default Status for new Items

Default Item status can be added to an Item as it is created by selecting one of the Item Status codes as Default.

#### Departments > LS Retail > BackOffice > Product Design > Additional > Item Status

|                 |                        |                                            |                 |                 |                   | Edit          | - Item        | Status                   |              |                |               |               |              |               |                       |                    | ×  |
|-----------------|------------------------|--------------------------------------------|-----------------|-----------------|-------------------|---------------|---------------|--------------------------|--------------|----------------|---------------|---------------|--------------|---------------|-----------------------|--------------------|----|
| HOME            | NAVIGATE               |                                            |                 |                 |                   |               |               |                          |              |                |               |               |              |               |                       |                    | 0  |
| New View<br>New | Edit<br>List<br>Manage | Items Show Sh<br>as List C<br>Process View | iow as<br>Chart | DneNote<br>Shot | Notes<br>w Attach | Links         | Refr          | esh Clea<br>Filto<br>Pag | ar Fin<br>er | d              |               |               |              |               |                       |                    |    |
| Item Status     | •                      |                                            |                 |                 |                   |               |               |                          |              |                |               | Туре          | to filter (  | F3)           | Code                  | >                  | ~  |
|                 |                        |                                            |                 |                 |                   |               |               |                          |              |                |               |               |              |               |                       | No filters applied | į. |
| Code            | Description            | Default for new<br>Items                   | Block<br>Sale   | Block<br>Purc   | Block<br>Purc     | Block<br>Tran | Block<br>Disc | Block<br>Pro             | Block<br>Man | Block<br>Peri_ | Block<br>Sale | Block<br>Sale | Block<br>Neg | Block<br>Posi | Sequence of<br>Record |                    | ^  |
| BLSALE          | Block Sales            |                                            | •               |                 |                   |               |               |                          |              |                |               |               |              |               | 0                     |                    |    |
| CLOSED          | Closed                 |                                            | ~               | -               |                   | -             |               |                          |              |                |               |               |              |               | 0                     |                    |    |
| MATTI           | new                    |                                            | ~               | ✓               | $\checkmark$      | $\checkmark$  | ~             | $\checkmark$             | •            | $\checkmark$   | •             | •             | -            | ~             | 0                     |                    |    |
| NEW             | New                    |                                            |                 | ✓               |                   |               |               |                          |              |                |               |               |              |               | 0                     |                    |    |
| OPEN            | Open                   |                                            |                 |                 |                   |               |               |                          |              |                |               |               |              |               | 0                     |                    |    |
| OPENPURCH       | Open for Purchasing    |                                            |                 |                 |                   | •             |               |                          |              |                |               |               |              |               | 0                     |                    |    |
| OPENSTORES      | Open for Stores        |                                            |                 |                 |                   |               |               |                          |              |                |               |               |              |               | 0                     |                    |    |
| *               |                        |                                            |                 |                 |                   |               |               |                          |              |                |               |               |              |               | 0                     |                    |    |
| 1               |                        |                                            |                 |                 |                   |               |               |                          |              |                |               |               |              |               |                       |                    | ~  |
|                 |                        |                                            |                 |                 |                   |               |               |                          |              |                |               |               |              |               |                       | ОК                 |    |